## 画像の自動分類~ Automatic Image Feature Classification

| メニュー                      | ウィンドウ     | - | 教師 <u>無し</u> 分類 |
|---------------------------|-----------|---|-----------------|
| [画像] ▶ [分類] ▶ [自動分類] ▶ [画 | 像の自動分類] ― |   | 教師 <u>付き</u> 分類 |
|                           |           |   |                 |

教師無し分類 画像内に含まれるデータの特徴が不明の場合、ラスタ値をもとに自動で分類を行います。

- 1. [新規作成] ボタンを押します。分類するラスタオブジェクトを選択します。
- 2. 手法メニューで「ISODATA 画像分類」を選びます。

| 新規作成                                                                         |                                                                                                    |
|------------------------------------------------------------------------------|----------------------------------------------------------------------------------------------------|
|                                                                              | - 🗆 X                                                                                                    |
| <ul> <li>         「会談】 手法 ISODATA 画像分類         <ul> <li></li></ul></li></ul> | 「「「「」」では、「」」では、「」」」では、「」」では、「」」では、「」」では、「」」では、「」」では、「」」では、「」」では、「」」では、「」」では、「」」では、「」」では、「」」では、「」」では、「」」では、「」」では、「」」では、「」」では、「」」では、「」」では、「」」では、「」」では、「」」では、「」」では、「」」では、「」」では、「」」では、「」」では、「」」では、「」」では、「」」では、「」」では、「」」では、「」」では、「」」では、「」」では、「」」では、「」」では、「」」では、「」」では、「」」では、「」」では、「」」、」、」、」、」、」、」、」、、、、、、、、、、 |
| _λ                                                                           |                                                                                                    |
| 名前 実行   値   調整   範囲  スケール   Min%   Min#   以 ]                                | 下 Max% Max# 以上 List / 🔤                                                                                                    |
| TMB1 44 - 254 なし ▼ 210                                                       | 1                                                                                                    |
| TMB2 9-254 なし ▼ 245                                                          | 2                                                                                                    |
| TMB3 5-254 なし ▼ 249                                                          | 3                                                                                                    |
| A                                                                            |                                                                                                    |
| マスク mask.rvc / TMB4-Thresholded                                              | マスクの適用 🕅 解析 🕅 出力 マスクを使用する場合は、                                                                                                    |
| パラメータ                                                                        | [マスク]からマスクオブ                                                                                                    |
| クラス数 20 最小クラスタセル: 30                                                         | 組み合わせ(演算)用最小距離: ジェクトを指定し、[マス                                                                                                    |
| - 最大線り返し数 10 最大標準偏差: 4.5000                                                  | チェーン用最小距離: 「「「うい」」元を送います。                                                                                                    |

- 3. 画面上部の [実行] アイコンを押します。
- 4. 保存先を指定し、新規ファイル名を入れて [ファイルの作成] ボタンを押します。[名前の自動割り振り] ボタンを押して [OK] を押します。

| ♥ 分類出力ラスタを選択してくた    | さい:                |             |             |        |          |          | -             | -  |                  | ×        |
|---------------------|--------------------|-------------|-------------|--------|----------|----------|---------------|----|------------------|----------|
| 🔁 < 🕨 💌 C: (win7) 🗸 | TUTORDAT_0528      | 🕶 🖻 test    | file.rvc 👻  |        |          |          |               | •  | <mark>۾ ا</mark> | 够≣⁴      |
| 名前 ▲                | 修正日                | サイズ         | タイプ         |        |          |          |               |    |                  |          |
|                     |                    |             |             |        |          |          |               |    |                  |          |
| <u>م</u>            |                    |             |             |        |          |          |               |    |                  |          |
| ファイル 🔵 すべて 🗍 rvc 🤉  | <b>†ブジェクト</b> ┃すべて | <b>▼</b> 74 | 11/9 *      |        |          |          |               |    |                  |          |
|                     |                    |             |             |        |          |          |               |    |                  |          |
| オブジェクト名前            | 説明情報ウィンドの          | ל           |             |        | 位置       |          |               |    |                  |          |
| クラス CLS_ISODATA     | Class raster comp  | outed via I | ISODATA 🔳   | 像分類    | C:¥TUTOR | DAT_0528 | ¥testfile.rvo | -  |                  |          |
| 距離 DST_ISODATA      | Distance raster co | mputed f    | for ISODAT, | 4.画像分類 | C:¥TUTOR | DAT_0528 | ¥testfile.rvo | -  |                  |          |
| R                   |                    |             |             |        |          |          |               |    |                  |          |
| 新規フォルダ              |                    |             |             |        | 1        | きスペース    | K : 85.2 GB   | F  | ンポラリ             | J: 85 GB |
| 新規ファイル名             |                    |             |             |        |          |          |               |    |                  |          |
| 説明情報ウィンドウ           |                    |             |             |        |          |          |               |    |                  |          |
|                     |                    | ファイルム       | の作成         | 名前の自動  | 割り振り     | ОК       | ÷7            | ンセ | ι.               | へルプ      |

5. 分類結果が表示されます。衛星画像は、比較のためトゥルーカラー表示(赤:Band3 / 緑:Band2 / 青: Band1)にします。[レイヤコントロール]アイコンを押し、バンド選択を行います。

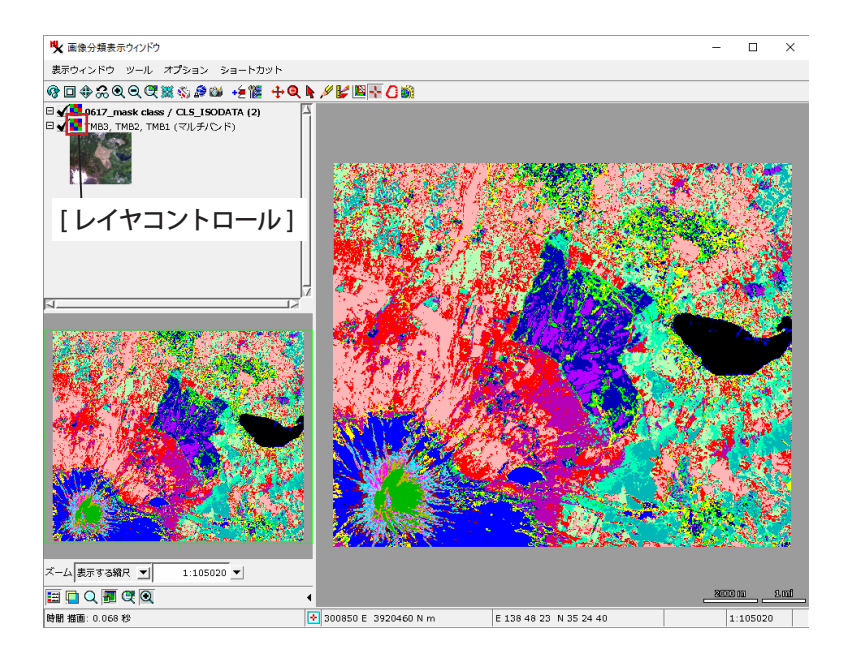

図は湖の領域にマスクを適用した時の 分類結果です。

分類結果のデンドログラム

×

6. <画像の自動分類>ウィンドウの[デンドログラム(樹状図)] アイコンを押します。

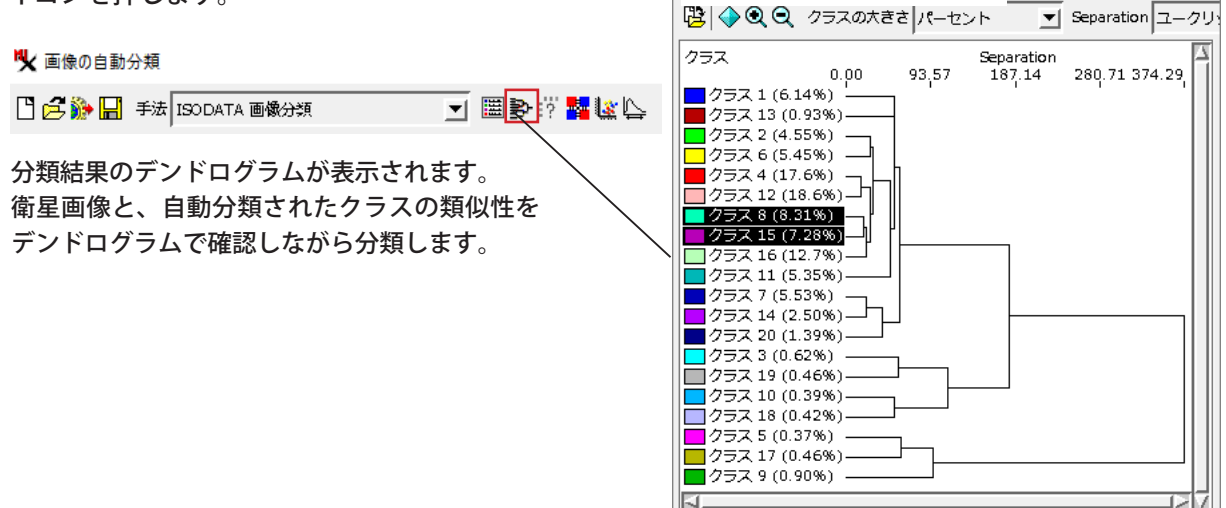

- 7. [設定]アイコンから [クラスの再番号付け]をオンにします。
- 8. 類似性が高いクラス(8と15)の左側にあるボタンをオンにします。[マージ]を押します。

| <sup>♥</sup> ♥ | ዀ፞፞፞፞፞፞፞፞ዀ | ┓≝┶╻╱                                    | (*** ~ | . н. ,   | L* -     | 4      |                   |        |       |       | -     |     | ×           |
|----------------|------------|------------------------------------------|--------|----------|----------|--------|-------------------|--------|-------|-------|-------|-----|-------------|
|                | 豚の目        | ヨリン                                      | 「汚し    | シワイ      | ノト       |        | <b>⊳</b> ?        |        |       |       |       |     |             |
| 入力             | ,          |                                          |        |          |          |        |                   |        |       |       |       |     |             |
| 名前             | 值          | 調문                                       | 範囲 スク  | アール Min9 | 6 Min# 🕼 | 下 Max% | Max#              | 以上 Lis | t As  |       |       |     | 4           |
| TMB1           | 44 - 254   | なし 🔻                                     | 210    |          |          |        |                   | 1      |       |       |       |     |             |
| тмв2           | 9 - 254    | なし 🔻                                     | 245    |          |          |        |                   | 2      |       |       |       |     | _           |
| тмвз           | 5 - 254    | なし 🔻                                     | 249    |          |          |        |                   | З      |       |       |       |     |             |
| <u>م</u>       |            |                                          |        |          |          |        |                   |        |       |       |       |     |             |
| マスク mask.n     | с / ТМВ4-Т | hreshold                                 | led    |          |          | マスクの   | 適用 💌              | 解析 🔀   | 出力 🖠  | 戦折用せ  | ンプル 谷 | Ţ 1 | _<br>列(カラ   |
| クラス数           |            | 20 最                                     | 小クラスタ  | ชม:      | 30       | 組み合れ   | )せ(演算)            | 用最小距   | 離:    | 3.3   | 2000  |     |             |
| 最大線り返し数        |            | 10 最                                     | 大標準偏差  | :        | 4.5      | 設定     | 剥火                | 離:     |       | 3.3   | 2000  |     |             |
| ークラス           |            |                                          |        |          | / _      |        |                   |        |       |       |       |     |             |
| ● トレーニング1      | 2ツトの作成     | ◎ 結果                                     | ! 🖩 🕏  | 🎖 o 🗏    | サイズ 3    | х3 🔻   | 010<br>111<br>010 |        |       |       |       |     |             |
| # 名前           | 1 tz.      | 11 9                                     | 6      |          | クラスの再    | 番号付け   |                   |        |       |       |       |     |             |
| D 7 75         | 27 167     | _                                        | - *    | クラーゴ     | マージ後の    | 色を混合   | 1                 | 3 クラス  | 13 2  | 807 0 | .93 🗆 | 16  | <b>クラ</b> : |
| 🔳 🗾 8 クラ.      | ス8 252     | <br><br><br><br><br><br><br><br><br><br> | ーン     | クラス:     | 1 16239  | 5.35   | ] 🚺 14            | + クラス  | 14 7  | 582 2 | 2.50  | 17  | 25:         |
| 미 📕 9 / ㅋ:     | ス9 272     | 4 0.9                                    |        | 12 クラス:  | L2 56518 | 18.64  | 1 1               | 5 クラス  | 15 22 | 083 7 | .28   | 18  | クラ:         |

9. クラスのカラーボタンを押して色を変更します。[OK]を押して<色の選択>画面を閉じます。

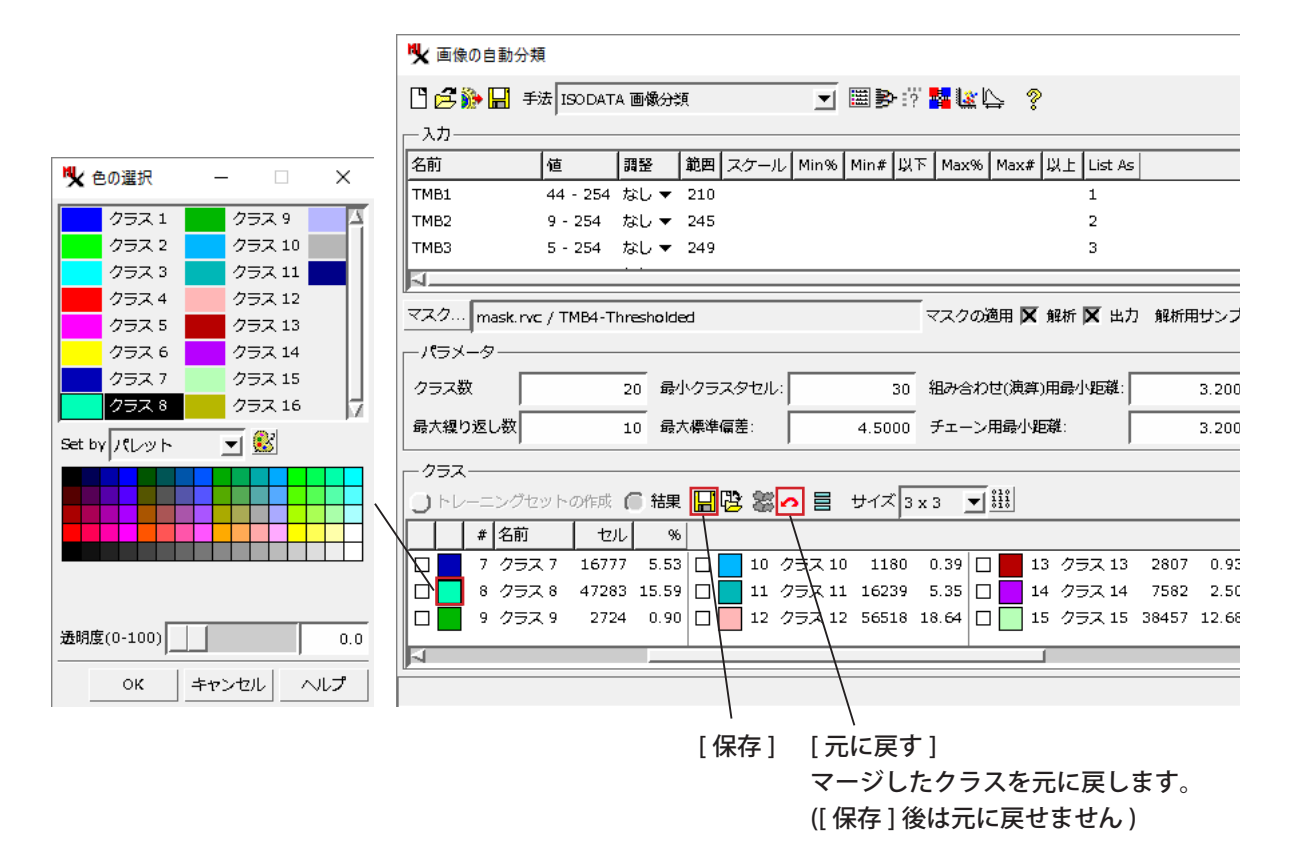

10. マージやクラスの色の変更の後には [保存]を押します。分類ラスタが上書き保存されます。

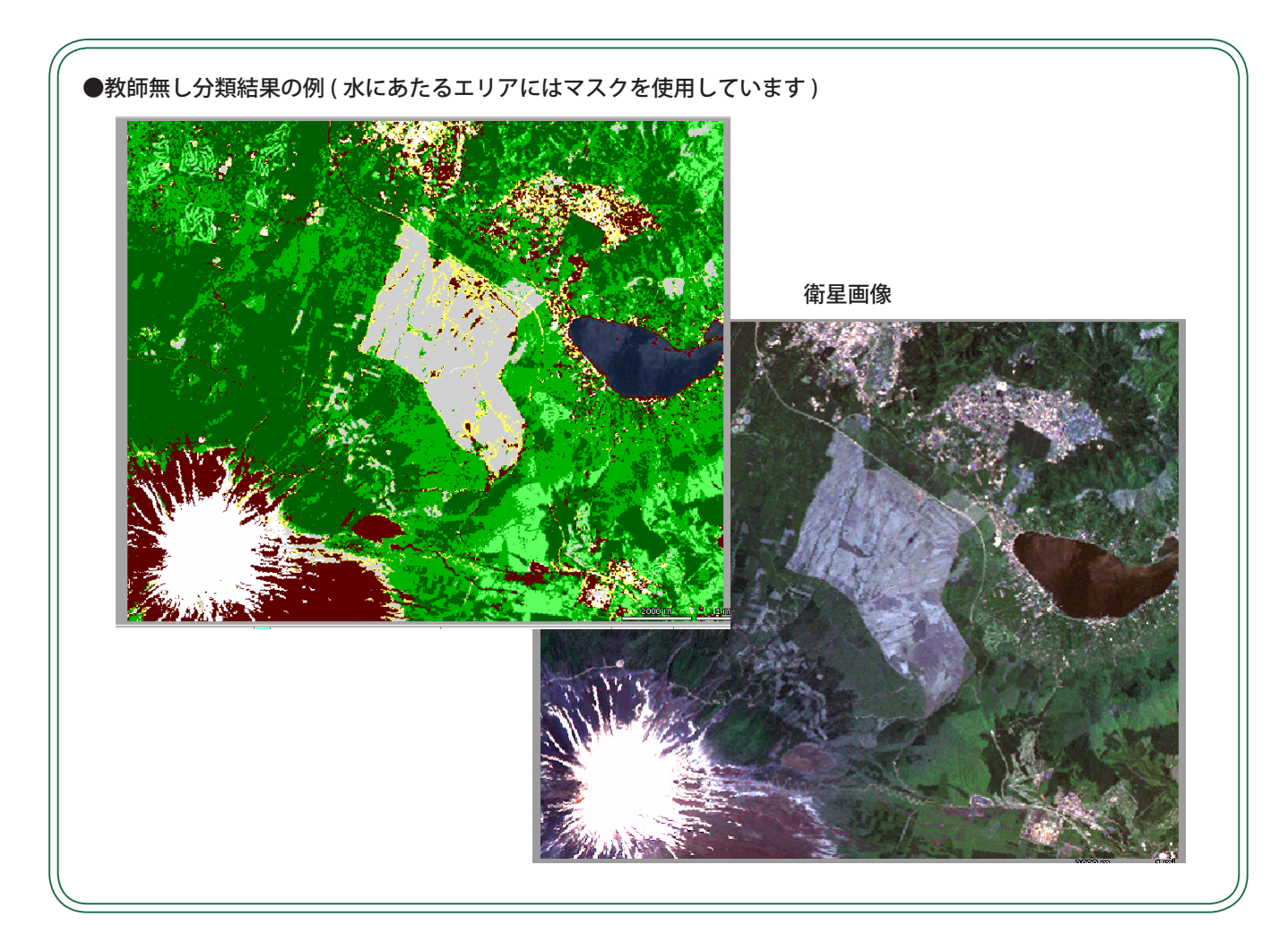

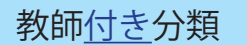

教師付き分類は、あらかじめわかっている地物の特徴データを教師として分類する手法です。 ここでは、予想される地物を登録したトレーニングデータを作成し、教師付き分類を行います。

- 1. [新規作成] ボタンを押します。ラスタオブジェクトを選択します。
- 2. 手法メニューで教師付き分類のいずれか(最尤法)を選びます。 [トレーニングセットの作成]を選択します。

| ♥★ 画像の自動分類     | Į.       |      |     |              |       |      |     |                |     |       |          |   | _    |      | ×    |
|----------------|----------|------|-----|--------------|-------|------|-----|----------------|-----|-------|----------|---|------|------|------|
| 🖸 🛃 🐌 🖩 ₹      | 法最尤法     |      |     |              | •     | ≣₽   | ?   | 4 <u>1</u> 2 [ | ÷ ' | ?     |          |   |      |      |      |
|                | -        |      |     |              |       |      |     |                |     |       |          |   |      |      |      |
| 名前             | 値        | 調整   | 範囲  | スケール         | Min%  | Min# | 以下  | Max%           | Max | # IJJ | : List A | s |      |      | 4    |
| TMB1           | 44 - 254 | なし 🔻 | 210 |              |       |      |     |                |     |       | 1        |   |      |      |      |
| ТМВ2           | 9 - 254  | なし 🔻 | 245 |              |       |      |     |                |     |       | 2        |   |      |      |      |
| тмвз           | 5 - 254  | なし 🔻 | 249 |              |       |      |     |                |     |       | З        |   |      |      |      |
| <u> </u>       |          |      |     |              |       |      |     |                |     |       |          | _ |      |      |      |
| マスク            |          |      |     |              |       |      | -   | マスクの適          | 痈 _ | 解材    | f 🔲 出    | 力 | 解析用せ | トンプル | ,行 1 |
|                |          |      |     |              |       |      |     |                |     |       |          |   |      |      |      |
| Field for アプリオ | りな確率: オ  | ಘರಿ  |     |              |       |      |     |                |     |       |          |   |      |      |      |
| 最小尤度パーセンチ      | ₹-\$?: [ |      | 0.1 | 0            |       |      |     |                |     |       |          |   |      |      |      |
|                |          |      |     |              |       |      |     |                |     |       |          |   |      |      |      |
| ◎ トレーニングセ      | ットの作成    | ○ 結果 | Ľ   | <u>z</u> 🗞 / | P 🏪 🗉 |      | 5 % | 1              |     |       |          |   |      |      |      |
| # 名前           | セル %     |      |     |              |       |      |     |                |     |       |          |   |      |      | 7    |

[新規トレーニングデータ]アイコンを押します。
 <画像分類表示ウィンドウ>に仮のトレーニングセット名が表示されます。

| 名前  値  調整  範囲 スケール Min% Min# 以下                               | 5 Max96 M                               |
|---------------------------------------------------------------|-----------------------------------------|
| TMB1 44 - 254 なし ▼ 210                                        |                                         |
| TMB2 9-254 なし ▼ 245                                           |                                         |
| <u>م</u>                                                      |                                         |
| ব্র্বস                                                        | マスクの適応                                  |
| パラメータ                                                         |                                         |
| Field for アプリオリな確率: なし                                        |                                         |
| <sup>最小式度パーヤンテージ:</sup> ∩ ∩ ∩ ∩ ∩ ∩ ∩ ∩ ∩ ∩ ∩ ∩ ∩ ∩ ∩ ∩ ∩ ∩ ∩ |                                         |
|                                                               | 6 🐘 🔿                                   |
| # 名前 セル %                                                     |                                         |
| □ 1 25. 0<br>□ 2 25: 637<br>クラスの追加                            |                                         |
|                                                               |                                         |
|                                                               |                                         |
|                                                               | - *※ 画像分類表示ウインドウ                        |
| クラスの選択ホタン                                                     | 表示ウィンドウ ツール オプション ショートカット               |
|                                                               | ⑱◨ѱ‰҇҇҇҇҇҇҇҇҇Ѻ҇ҀҀ҄Ӂ҉ѷѧ҈ӹ҂҉Ӗ ѱ҇Ҁ҄ҀѶѴ҉ӖӖҲ |
|                                                               | 日 🗸 🚺 temp6648_01 / トレーニングセット           |
|                                                               |                                         |

4. [クラスの追加]ボタンを押します。追加されたクラスの左のボタンをオンにします。

5. [エリアの選択]アイコンを選択し、選択中のクラスに割り当てるエリアをクリックして描きます。 右クリックし、メニューから[全セルを割り当てる]を選びます。

| ♥ 画像分類表示ウインドウ             | エリアの選択                     | >                                                                                              |                                                              |
|---------------------------|----------------------------|------------------------------------------------------------------------------------------------|--------------------------------------------------------------|
| 表示ウィンドウ ツール オプション ショートカット | _ / /                      |                                                                                                |                                                              |
| @□�‰QQᲚ▓ॐቇ▨→≦懂 ╋Q┡        | ¥B-100                     |                                                                                                |                                                              |
|                           |                            | 日由なセルを割り当てる<br>全セルを割り当てる<br>全セルを割り当てる<br>全セルを開放する<br>違沢したセルを開放する<br>選択<br>選択解除<br>選次解除<br>選次解除 | クラスの割り当てを間違え<br>た場合、[エリアの選択]<br>アイコンを押して、そのエ<br>リアの周りを囲み[全セル |
|                           |                            | 内側をマスク<br>2000 ft                                                                              |                                                              |
| 300968 E 3918215 N m      | E 138 48 29.9 N 35 23 27.4 | 内部をマスクしない<br>1:31063                                                                           |                                                              |

- 6. 選択されている「クラス 1」のボタンをオフにします。
- 7. 再度 [ クラスの追加 ] ボタンを押して次のクラスを作成します。「クラス 2」の左側のボタンをオンにします。5~6の作業を繰り返します。
- 8. クラスの作成とセルの割り当てが終わったら、[トレーニングデータの別名保存]ボタンを押します。

| 隆 画像の自動分類                                      | -                                                    |        | ×         |       |                |
|------------------------------------------------|------------------------------------------------------|--------|-----------|-------|----------------|
| 💾 🔁 🐎 🔛 手法 最尤法                                 | ■●☆ 階級 🖕 💲                                           |        |           |       |                |
| λ <i>μ</i>                                     |                                                      |        |           |       |                |
| 名前 値 調整 範囲 ス                                   | ケール Min% Min# 以下 Max% Max# 以上 List As                |        | $\Delta$  |       |                |
| TMB1 44 - 254 なし ▼ 210                         | 1                                                    |        |           |       |                |
| TMB2 9 - 254 なし ▼ 245<br>TMB3 5 - 254 なし ▼ 249 | 2                                                    |        |           |       |                |
|                                                |                                                      |        |           |       |                |
| マスク                                            |                                                      | 列(カラム) | 1         |       |                |
|                                                | · · · · ·                                            | 1      |           |       |                |
| Field for アプリオリな確率: なし                         |                                                      |        |           |       |                |
| 最小尤度パーセンテージ: 0.0                               |                                                      |        |           |       |                |
| ,<br>,                                         | トレーニングデータの別名保存                                       |        |           |       |                |
| 「 トレーニングセットの作成 () 結果 [] 🦻                      | 陀 🖉 🐂 🖬 🍗 🏷 🥼 👝 0617_trainingset_001.rvc / トレーニングセット |        |           |       |                |
|                                                | Save Training Data As                                |        | 4         |       |                |
|                                                |                                                      |        |           |       |                |
|                                                | ☆ 保存するトレーニングゼットラスタを選択してくたさい:                         |        |           | - u   | ×              |
|                                                | 🔁 🚭 🕨 🔻 C: (win7) 🗸 TUTORDAT_0528 🤘 🖻 Training.rvc 🗸 |        |           | • 🛱   | <b>▲ 😵 昌 •</b> |
|                                                | 名前 ▲                                                 |        | 修正日       |       | 4              |
| /                                              |                                                      |        |           |       |                |
|                                                |                                                      |        |           |       |                |
| /<br>「トレーニングセットを聞く」                            |                                                      |        |           |       |                |
| 作成済みのトレーニング                                    | ファイル () 9人( () WC オンシェクト (すべて ▲ ノイルタ)*               |        |           | _\.#= |                |
| ヤットを使用する場合は                                    |                                                      |        | . 04.9 00 | テンホラ  | . 92 GB        |
| このボタンで開きます                                     | 和用イノンエクトロートレーニングセット                                  |        |           |       |                |
|                                                | 説明憤報ウインドウ                                            |        | _         |       |                |
|                                                | ファイルの作成                                              | ок     | +t        | ・ンセル  | ヘルプ            |
|                                                |                                                      |        |           |       |                |

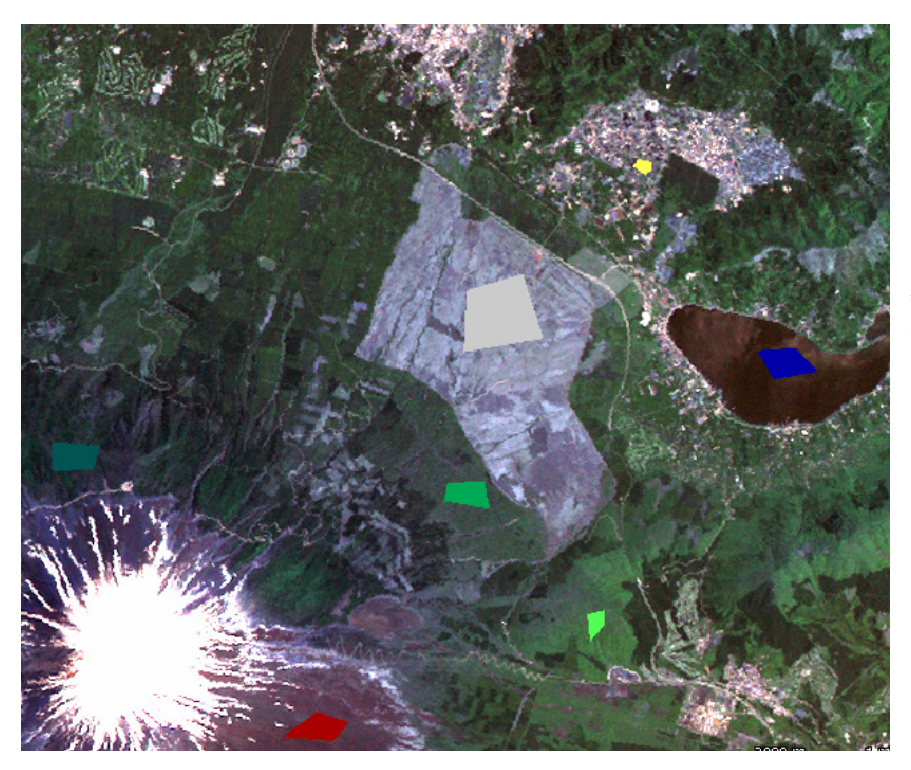

トレーニングセット作成例。 特徴的なエリアを囲んで 各クラスに登録します。 前述の「教師無し」では「湖」 エリアにマスクを使用しまし たが、この例では湖エリアを 1つのクラスとして8個の クラスを作成しました。

- 9. トレーニングデータを開いたまま「実行」ボタンを押します。
- 10. 分類出力ラスタに名前を付け、[OK]を押します。

| 💘 画像の自動分類 -                                                                                                    |
|----------------------------------------------------------------------------------------------------|
|                                                                                                    |
|                                                                                                    |
| 名前   実行     道     調整   範囲  スケール   Min%   Min#  以下   Max%   Max#  以上  List As                                                                                                    |
| TMB1 44 - 254 はし ▼ 210 1                                                                                                    |
| TMB2 9-254 なし▼ 245 2                                                                                                    |
| TMB3 5-254 なし ▼ 249 3                                                                                                    |
|                                                                                                    |
| マスク マスクの適用 」 解析 」 出力 解析用サンプル 行 1 列(                                                                                                    |
| パラメ-タ                                                                                                    |
| Field for アプリオリな確率: なし                                                                                                    |
|                                                                                                    |
|                                                                                                    |
|                                                                                                    |
|                                                                                                    |
|                                                                                                    |
| C: (win7) - C: (win7) - TUTORDAT_0528 -                                                                                                    |
| 名前(5 フォルダ, 27 ファイル▲ 修正日 サイズ タイプ △                                                                                                    |
| Itestfile.rvc 2019-06-14 1 2.76 MB TNTプロジェク                                                                                                    |
| Image: Training data.rvc 2019-05-31 J 8.19 KB TNTプロジェク                                                                                                    |
|                                                                                                    |
| ノア1ル J9へ( ) NC ハノジェクト J3ペて Y ノイルタ  *                                                                                                    |
| 一選択されました                                                                                                    |
| オブジェクト 名前 説明情報ウィンドウ 位置      〇     〇     〇     〇     〇     〇     〇     〇     〇     〇     〇     〇     〇     〇     〇     〇     〇     〇     〇     〇     〇     〇     〇     〇     〇     〇     〇     〇     〇     〇     〇     〇     〇     〇     〇     〇     〇     〇     〇     〇     〇     〇     〇     〇     〇     〇     〇     〇     〇     〇     〇     〇     〇     〇     〇     〇     〇     〇     〇     〇     〇     〇     〇     〇     〇     〇     〇     〇     〇     〇     〇     〇     〇     〇     〇     〇     〇     〇     〇     〇     〇     〇     〇     〇     〇     〇     〇     〇     〇     〇     〇     〇     〇     〇     〇     〇     〇     〇     〇     〇     〇     〇     〇     〇     〇     〇     〇     〇     〇     〇     〇     〇     〇     〇     〇     〇     〇     〇     〇     〇     〇     〇     〇     〇     〇     〇     〇     〇     〇     〇     〇     〇     〇     〇     〇     〇     〇     〇     〇     〇     〇     〇     〇     〇     〇     〇     〇     〇     〇     〇     〇     〇     〇     〇     〇     〇     〇     〇     〇     〇     〇     〇     〇     〇     〇     〇     〇     〇     〇     〇     〇     〇     〇     〇     〇     〇     〇     〇     〇     〇     〇     〇     〇     〇     〇     〇     〇     〇     〇     〇     〇     〇     〇     〇     〇     〇     〇     〇     〇     〇     〇     〇     〇     〇     〇     〇     〇     〇     〇     〇     〇     〇     〇     〇     〇     〇     〇     〇     〇     〇     〇     〇     〇     〇     〇     〇     〇     〇     〇     〇     〇     〇     〇     〇     〇     〇     〇     〇     〇     〇     〇     〇     〇     〇     〇     〇     〇     〇     〇     〇     〇     〇     〇     〇     〇     〇     〇     〇     〇     〇     〇     〇     〇     〇     〇     〇     〇     〇     〇     〇     〇     〇     〇     〇     〇     〇     〇     〇     〇     〇     〇     〇     〇     〇     〇     〇     〇     〇     〇     〇     〇     〇     〇     〇     〇     〇     〇     〇     〇     〇     〇     〇     〇     〇     〇     〇     〇     〇     〇     〇     〇     〇     〇     〇     〇     〇     〇     〇     〇     〇     〇     〇     〇     〇     〇     〇     〇     〇     〇     〇     〇     〇     〇     〇     〇     〇 |
| クラス [スキップ・クリックして割り当て]                                                                                                    |
| 距離 [スキップ・クリックして割り当て]                                                                                                    |
|                                                                                                    |
| 新規フォルダ…     空きスペース:84.9 GB テンポラリ:85 GB                                                                                                    |
| 新規ファイル名 Training_classification                                                                                                    |
|                                                                                                    |
|                                                                                                    |
| ファイルの作取 名削の自動制の派り… OR キャンセル ヘルプ                                                                                                    |
|                                                                                                    |

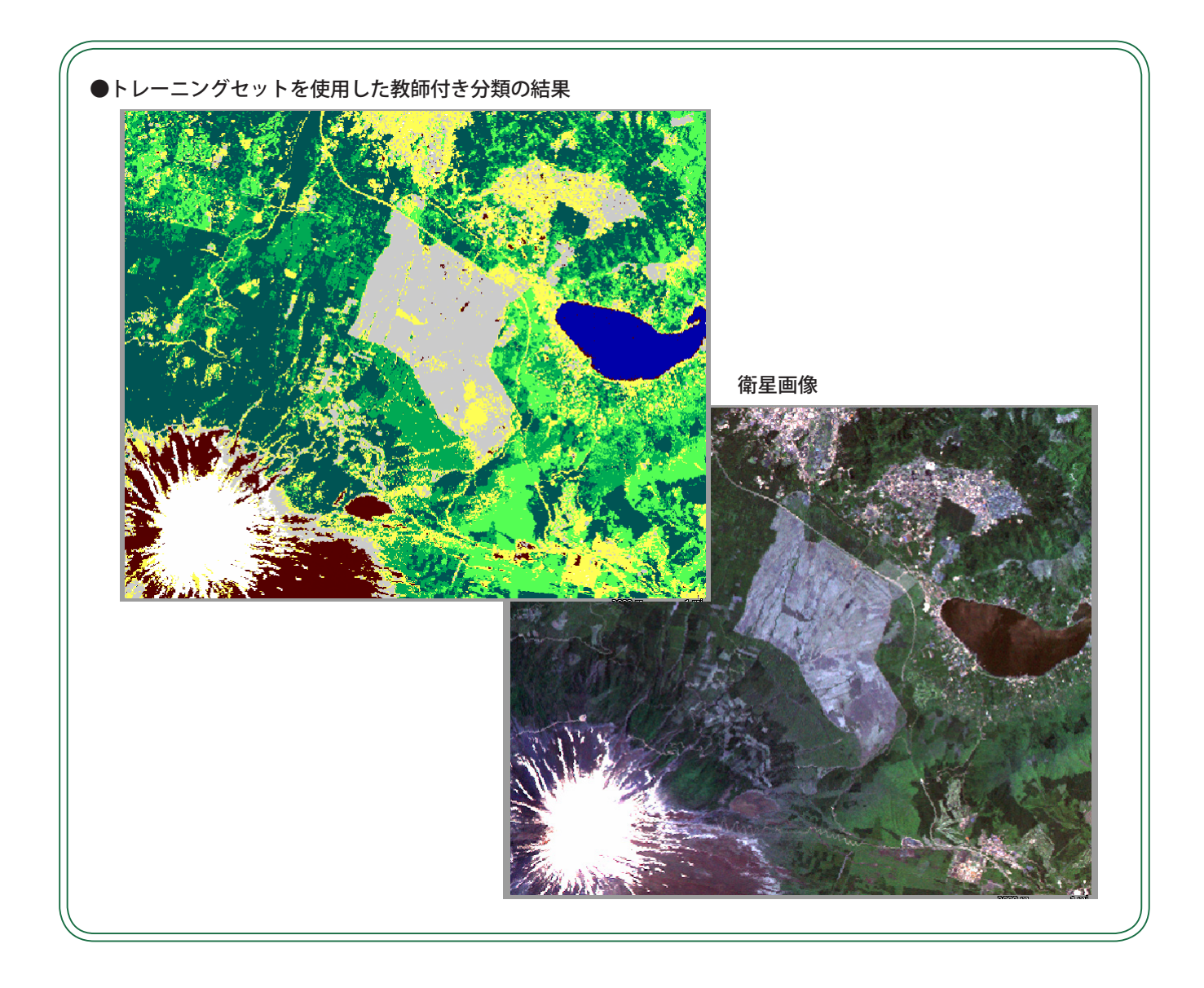